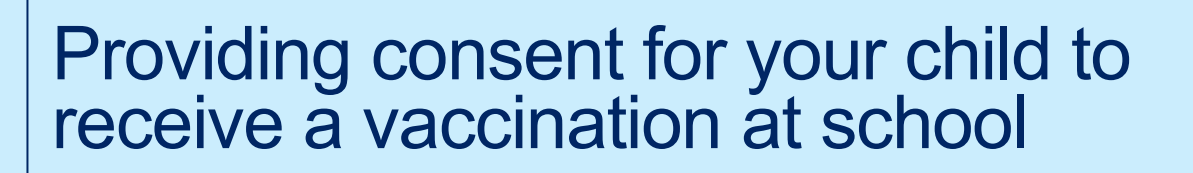

## NSW School Vaccination Program

#### What is the NSW School Vaccination Program?

NSW Health works in partnership with schools to offer the vaccines recommended for adolescents by the National Health and Medical Research Council (NHMRC) in a school-based vaccination program. In year 7 children are offered the human papillomavirus (HPV) and diphtheria-tetanus-pertussis (dTpa) vaccines and in year 10 they are offered the meningococcal ACWY vaccine. Parents/guardians must provide consent for their child to receive routine vaccinations. More information about school vaccination is available at <u>NSW School Vaccination Program Portal</u>.

### How do I provide consent for my child to receive a vaccination at school?

This NSW School Vaccination Program portal allows parents/guardians to provide online consent for their child to receive the routine vaccinations. Your child's school will provide you with a link to the portal, where you can log in using your ServiceNSW account on any device with an internet connection. To meet online security requirements, you will need to provide both your and your child's Medicare card number to proceed online. If you or your child do not have a Medicare card, consent can be still provide by requesting a **paper-based consent form directly from your child's school**.

## **Consent process overview**

- Access the link to the <u>NSW School Vaccination Program Portal</u> and follow the steps to log in to your existing ServiceNSW account. This is the same account you may already use to renew your driver's licence. If you don't have a ServiceNSW account, refer to <u>ServiceNSW</u> to create one.
- 2. Update or confirm your personal details in your ServiceNSW as required.
- 3. Complete the School Vaccination Consent Form for your child(ren). You will need to:
  - a. Enter your child's personal details
  - b. Provide the Medicare card details for you and your child
  - c. Read the linked Parent Information Sheet
  - d. Provide consent

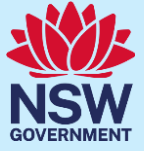

## Information found in this document:

- 1. How to log in to the NSW School Vaccination Program Portal
- 2. How to provide consent for your child to receive a vaccination at school
- 3. How to withdraw consent
- 4. How to edit your child's personal details
- 5. How to edit your personal details

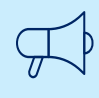

## Important information

Please visit the <u>NSW School Vaccination</u> Program homepage to view this document in other languages.

## How to log in to the NSW School Vaccination Program Portal

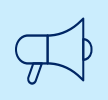

## Important information

Google Chrome 📀 is the preferred browser to use when accessing the NSW School Vaccination Program Portal.

| <ol> <li>From the NSW Health link, select<br/>on Service NSW Account.</li> </ol>                           | NSW Health                                                                   |
|----------------------------------------------------------------------------------------------------|------------------------------------------------------------------------------|
| The ServiceNSW Account Log in page will display.                                                           |                                                                              |
| <b>Note:</b> If you do not have a Service<br>NSW account, please visit<br><u>MyServiceNSW</u> to register. | Welcome to NSW Health. Use the buttons below to select how you wish to login |
|                                                                                                    | Service NSW Account                                                          |
|                                                                                                    | Stafflink ID                                                                 |
| 2. In the Log in screen, enter your                                                                        | Sarvice                                                                      |

- ServiceNSW account details:
  - a. Enter your Email
  - b. Enter your Password
  - c. Select Continue

The Complete your profile page will display.

| MyServiceNSW Account          |      |
|-------------------------------|------|
| Log in                        |      |
| Email                         |      |
| Jeammarie.Cameron@example.com |      |
| Password                      |      |
| ••••••                        | Show |
| Reset password                |      |
| Continue                      |      |
|                               |      |

| <ul> <li>In the Parent/Guardian Details section, update any details as required.</li> <li>The information that can be edited is:</li> </ul>                                                                                                    | Complete your profile<br>Before providing consent for your child to be vaccinated, we need you to complete your own profile to meet<br>security requirements. Please provide your Medicare card number. If you (or your child) do not have a<br>Medicare card, please contact your child's school to get the paper consent form.                  |
|----------------------------------------------------------------------------------------------------|----------------------------------------------------------------------------------------------------|
| <ul> <li>Given Name</li> <li>Family Name</li> <li>Sex</li> <li>Date of birth</li> <li>Mobile number</li> <li>Best alternate number</li> </ul> Note: If you do not have a Given or Family name, select the tick box I have No Given Name or Family Name | Parent/Guardian Details <ul> <li>I have No Given Name or Family Name</li> <li>* Given Name</li> <li>* Given Name</li> <li>* Family Name</li> <li>@ dearmarie Antoinette</li> <li>Carneron</li> <li>* Sex</li> <li>Date of birth (e.g. 31-01-2021)</li> <li># Best alternate number</li> <li>@ g. 04####################################</li></ul> |
| <ul> <li>4. In the Your Medicare Details section:</li> <li>a. Enter your Medicare number</li> <li>b. Enter your Individual reference number (IRN)</li> </ul>                                                                                           | Your Medicare Details         Imadicare         Iz34 551891         Iz34 551891         Iz34 511168         Iz355520         Medicare card number (10 digits, no space)         D         Individual reference number (IRN)         2954168691                                                                                                    |
| 5. Select Confirm.                                                                                                    | Confirm                                                                                                    |
| The NSW School Vaccination<br>Program homepage will display.                                                                                                    | A NSW Covernment website<br>NSW School Vaccination Program 30 Jeammarie Antoinette Cameron                                                                                                    |

## How to provide consent for your child to receive a vaccination at school

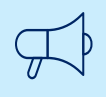

## Important information

If your child does not have a Medicare card, consent for vaccination can be still given by requesting a paper-based consent form directly from your child's school.

 From the NSW School Vaccination Program homepage select Provide consent.

The School Vaccination Consent Form will display.

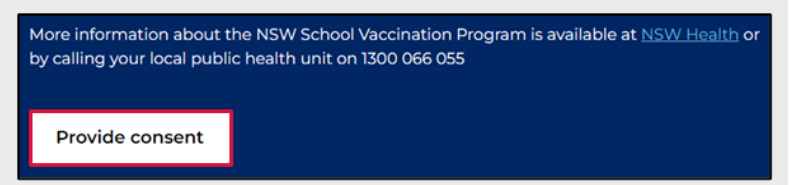

- 2. In the School Clinic section:
  - a. Select your child's school
  - b. School Year

|   | School Clinic                                                        |       |
|---|----------------------------------------------------------------------|-------|
|   | * Please use the search bar below to type and select your child's so | hool: |
| a | Marsden High School   Meadowbank   2114                              | *     |
|   | * School Year                                                        |       |
| • | Year 7 O Year 10                                                     |       |

**3.** In the Your Child's Details section:

- a. Enter their Given Name
- b. Enter their Family Name
- c. Select their Sex
- d. Select Indigenous status
- Enter your child's date of birth in the format DD-MM-YYYY

Note: If child has only one name, select the tick box Child has no Given Name or Family Name.

4. In the Parent/Guardian Details section, select your **Relationship** to student.

| Given Name                      |         | * Family Name                                        |   |
|---------------------------------|---------|------------------------------------------------------|---|
| Edmundo                         |         | Cameron                                              |   |
| Sex                             |         | * Indigenous status                                  |   |
| Male                            | *       | Neither Aboriginal nor Torres Strait Islander origin | ٧ |
| Date of birth (e.g. 31-01-2021) |         |                                                      |   |
| 12-06-2010                      | <b></b> |                                                      |   |
|                                 |         |                                                      |   |
|                                 |         |                                                      |   |

| Parent/Guardian Details   |                       |   |
|---------------------------|-----------------------|---|
| * Relationship to student |                       |   |
| Parent                    |                       | • |
| Given Name                | Family Name           |   |
| Jeammarie Antoinette      | Cameron               |   |
| Mobile number             | Best alternate number |   |
|                           |                       |   |

| 5. | In the Child's Australian Address section, enter the child's <b>address</b> .                                                                                                    | Child's Australian Address Please start typing your child's home address in Australia below  1-5 AUSTRAL ST, PENSHURST NSW 2222 Lcan't find the address                                                                                                    |
|----|----------------------------------------------------------------------------------------------------|----------------------------------------------------------------------------------------------------|
| 6. | <ul> <li>In the Child's Medicare Details section:</li> <li>a. Enter the child's Medicare number</li> <li>b. Enter the child's Individual reference number (IRN)</li> </ul>                                | Child's Medicare Details         Your child's Medicare number will be used to match your child's vaccination records on the Australian Immunisation Register (AIR). If your child has their own Medicare card use this rather than the family one.         Image: Child and Child and Steel and Child and Steel and Steel |
| 7. | Select the <b>Parent Information</b><br><b>Sheet</b> to read the benefits and<br>risks of vaccination.<br><i>A new browser tab will open to</i><br><i>display the Parent Information</i><br><i>Sheet.</i> | Step 2 of 3: Read Parent Information Sheet         Please open and read the Parent Information Sheet below to understand the benefits and risks of vaccination. You will be asked to declare that you have read and understood the Parent Information Sheet.         A Privacy Statement that describes how your personal information will be stored and used is also included.         Parent information         Parent Information Sheet - Year 7         Information in other languages                                                                                                    |
| 8. | Read and <b>select</b> the declaration statements to indicate:                                                                                                    | Declaration statement                                                                                                    |

- a. You have read and understood the Parent Information Sheet
- b. You have read and understood the Privacy Statement
- c. Your child does not have any of the listed medical conditions

Students aged 18 years and over may consent to their vaccination and should complete and sign where 'Parent/Guardian' is indicated and any reference to 'my child' is a reference to the student 18 years or over. Consent can be withdrawn at any time.

I, Jeammarie Antoinette Cameron

\* Declare that I have read and understood the information in the Parent Information Sheet regarding the benefits and possible side effects of Human Papillomavirus (HPV) and Diphtheria-Tetanus-Pertussis (dTpa) vaccines and note that I can withdraw consent at any time

**b** eclare that I have read and understood the Privacy Statement and I understand that my and/or my child's personal information (including health information) may be disclosed in certain circumstances as set out in that Privacy Statement

- Declare to the best of my knowledge that my child:
  - Has not had an anaphylactic reaction following any vaccine
  - Does not have an anaphylactic sensitivity to any of the vaccine components listed in the Parent
    Information Sheet

#### Is not pregnant

С

## Important information

If the child has any of the listed medical conditions, it may not be suitable for them to receive the vaccination and you should seek medical advice.

| 9. | In the Consented Vaccines        |
|----|----------------------------------|
|    | section, select the tickboxes to |
|    | indicate your consent of the     |
|    | vaccines.                        |

Consented Vaccines

I, Jeammarie Antoinette Cameron, give consent for my child Edmuno Cameron, to receive the Diphtheria-Tetanus-Pertussis (dTpa) vaccine

I, Jeanmarie Antoinette Cameron, give consent for my child Edmuno Cameron, to receive the Human Papillomavirus (HPV) vaccine

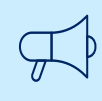

#### Important information

Consent must be provided for a child to receive their vaccination. Students over the age of 18 can provide their own consent.

Back Home

**10.** Enter any **Additional Comments** you would like the school to be aware of in the Additional Comment field. Additional Comment

11. Select Submit.

All information you have entered has been saved and consent has been recorded.

12. The Consent Recorded page will display with important details for you to read.A copy of the consent will be sent via text and emailed to you.

| Consent Recorded Thank you for providing consent for Edmuno Cameron to be vaccinated through the school vaccination program. Consented vaccine(s) Details Consented Diphtheria-Tetanus-Pertussis (dTpa) Consented Human Papillomavirus (HPV) You will shortly receive an email confirming that you have given consent. You will then receive emails after each vaccine dose has been                                                                                                    |                                                                                            |                                                                                                    |
|----------------------------------------------------------------------------------------------------|--------------------------------------------------------------------------------------------|----------------------------------------------------------------------------------------------------|
| Consented vaccine(s) Details           Consented         Diphtheria-Tetanus-Pertussis (dTpa)           Consented         Human Papillomavirus (HPV)           You will shortly receive an email confirming that you have given consent. You will then receive emails after each vaccine dose has been                                                                                                    | Thank you fo                                                                               | Consent Recorded r providing consent for Edmuno Cameron to be vaccinated through the school vaccination program.                                                                                                    |
| Consented         Diphtheria-Tetanus-Pertussis (dTpa)           Consented         Human Papillomavirus (HPV)           You will shortly receive an email confirming that you have given consent. You will then receive emails after each vaccine dose has been                                                                                                    | Consented vaccine                                                                          | (s) Details                                                                                                    |
| You will shortly receive an email confirming that you have given consent. You will then receive emails after each vaccine dose has been                                                                                                    | Consented<br>Consented                                                                     | Diphtheria-Tetanus-Pertussis (dTpa)<br>Human Papillomavirus (HPV)                                                                                                    |
| given.<br>Parents can request a copy of their child's AIR Immunisation History Statement at any time (before their children turn 14 years of age)<br>using their Medicare online account through MyGov (my.gov.au), using the Medicare Express Plus App<br>Immanganizer on a ulindividual furbiest fewergers also is mobile appel to the calificat the AIR Constal Expression of the second second s | You will shortly receive a<br>given.<br>Parents can request a c<br>using their Medicare on | in email confirming that you have given consent. You will then receive emails after each vaccine dose has been<br>opy of their child's AIR Immunisation History Statement at any time (before their children turn 14 years of age)<br>line account through MyGov (my.gov.au), using the Medicare Express Plus App |

# **13.** To provide consent for another child, select **Provide consent for another child**.

A new School Vaccination Consent Form will display.

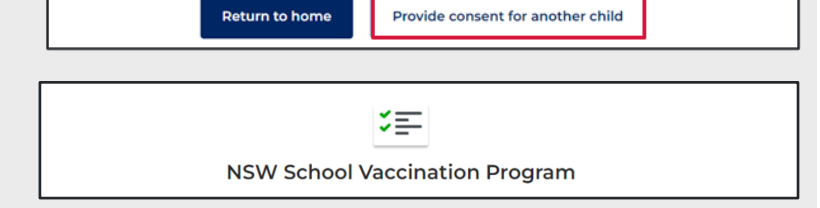

Follow steps 2-11 of this guide to complete the form.

6

Submit

 To return to the School Vaccination Program homepage select Return to home.

The School Vaccination Program homepage will display.

| Return to home | Provide consent for another child |
|----------------|-----------------------------------|
|----------------|-----------------------------------|

## How to withdraw consent

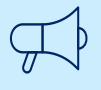

## Important information

You cannot withdraw consent online within 24hours of your child's vaccination. To withdraw consent within 24hours, call your public health unit on 1300 066 055.

| 1. | From the NSW School Vaccination<br>Program homepage select<br><b>Withdraw consent</b> .<br><i>The Manage Consent Form will display.</i> | Manage consent                                                                  |                  |  |
|----|----------------------------------------------------------------------------------------------------|---------------------------------------------------------------------------------|------------------|--|
|    |                                                                                                    | Edmuno Cameron                                                                  | Edit information |  |
|    |                                                                                                    | School<br>Marsden High School                                                   |                  |  |
|    |                                                                                                    | Future vaccine consent(s)                                                       |                  |  |
|    |                                                                                                    | Vaccine<br>Diphtheria-Tetanus-Pertussis (dTpa)                                  | Withdraw consent |  |
|    |                                                                                                    | Consent status Consented                                                        |                  |  |
|    |                                                                                                    | Vaccination Status<br>-                                                         |                  |  |
|    |                                                                                                    | Vaccine<br>Human Papillomavirus (HPV)                                           | Withdraw consent |  |
|    |                                                                                                    | Consent status<br>Consented                                                     |                  |  |
|    |                                                                                                    | Vaccination Status                                                              |                  |  |
|    |                                                                                                    |                                                                                 |                  |  |
| 2. | In the Manage Consent form, select the <b>checkbox</b> to withdraw                                                                      | ×≡-                                                                             |                  |  |
|    | consent.<br>Enter any <b>Additional Comments</b><br>you would like in the Additional<br>Comment field.                                  | Manage consent                                                                  |                  |  |
|    |                                                                                                    | Edit Consent                                                                    |                  |  |
|    |                                                                                                    | l, Jeammarie Antoinette Cameron,                                                |                  |  |
|    |                                                                                                    | Withdraw consent                                                                |                  |  |
|    |                                                                                                    | for my child Edmuno Cameron, to receive the Diphtheria-Tetanus-Pertussis (dTpa) | vaccine.         |  |
|    |                                                                                                    |                                                                                 | A                |  |
|    |                                                                                                    |                                                                                 | ~                |  |
|    |                                                                                                    |                                                                                 |                  |  |

3. Select the relevant **Parent Information Sheet** to read the benefits and risks of vaccination. The Parent Information Sheet is available in other languages by selecting the option **Information in other languages**.

Please open and read the Parent Information Sheet below to understand the benefits and risks of vaccination. You will be asked to declare that you have read and understood the Parent Information Sheet. A Privacy Statement that describes how your personal information will be stored and used is also included.

Parent information
 Parent Information Sheet - Year 7
 Information in other languages

A new browser tab will open to display the selected Parent Information Sheet.

| 4          | Select | Confirm |
|------------|--------|---------|
| <b>T</b> . | OCICOL |         |

Back Home

Confirm

The Manage consent page will display.

5. The consent status will now display as **Consent withdrawn**.

Consent for the dTpa vaccination has been withdrawn. To ensure the student is not vaccinated, consent must be withdrawn individually for each vaccine.

**Note:** Consent must be provided for a child to receive their vaccination at school.

| Manage consent                                 |                  |
|------------------------------------------------|------------------|
| Edmuno Cameron                                 | Edit information |
| School<br><b>Marsden High School</b>           |                  |
| <sup>-</sup> uture vaccine consent(s)          |                  |
| Vaccine<br>Diphtheria-Tetanus-Pertussis (dTpa) | Give consent     |
| Consent status<br>Consent withdrawn            |                  |
| Vaccination Status<br>-                        |                  |
| Vaccine<br>Human Papillomavirus (HPV)          | Withdraw consent |
| Consent status<br>Consented                    |                  |
| Vaccination Status<br>-                        |                  |
|                                                |                  |

## How to edit your child's personal details

| 1.                                                         | From the NSW School Vaccination                                                                        | Manage consent                                                                                                    |                                                                                                    |
|------------------------------------------------------------|----------------------------------------------------------------------------------------------------|----------------------------------------------------------------------------------------------------|----------------------------------------------------------------------------------------------------|
| Program nomepage, select Edit<br>information in the Manage |                                                                                                    | Edmuno Cameron                                                                                                    | Edit information                                                                                                    |
| (                                                          | Consent section.                                                                                       | School<br>Marsden High School                                                                                                    |                                                                                                    |
|                                                            | The Edit information form will display.                                                                | Future vaccine consent(s)                                                                                                    |                                                                                                    |
| 2.                                                         | In the <b>Edit information</b> form, select your child's school and update the relevant fields.        | Your Child's Details Child has No Given Name or Family Name Given Name                                                                                                    | * Family Name                                                                                                    |
|                                                            | The information that can be edited                                                                     | Edmuno<br>* Sex                                                                                                    | Cameron * Indigenous status                                                                                                    |
|                                                            | is:                                                                                                    | Male                                                                                                    | Neither Aboriginal nor Torres Strait Islander origin                                                                                   |
|                                                            | Given Name                                                                                             | * Date of birth (e.g. 31-01-2021)                                                                                                    |                                                                                                    |
|                                                            | Family Name                                                                                            | 12-06-2010                                                                                                    |                                                                                                    |
|                                                            | • Sex                                                                                                  | Parent/Guardian Details                                                                                                    |                                                                                                    |
|                                                            | <ul> <li>Indigenous status</li> </ul>                                                                  | * Relationship to student                                                                                                    |                                                                                                    |
|                                                            | Parent Details: Relationship to     student                                                            | Parent Given Name                                                                                                    | Family Name                                                                                                    |
|                                                            | Child's Australian Address                                                                             | Jeammarie Antoinette                                                                                                    | Cameron                                                                                                    |
|                                                            | Child's Australian Address                                                                             | Mobile number                                                                                                    | Best alternate number                                                                                                    |
|                                                            | Child's Medicare Details                                                                               |                                                                                                    |                                                                                                    |
|                                                            | If you wish to change school year,<br>consent must be withdrawn and a<br>new consent must be provided. | Child's Medicare Details<br>Your child's Medicare number will be used to match your cl<br>Register (AIR). If your child has their own Medicare card use<br>medicare<br>Medicare card number<br>1 Jonn + Citizen<br>3 JANES - A CITIZEN<br>4 JESSICA - CITIZEN<br>4 JESSICA - CITIZEN<br>4 Medicare card number (10 digits, no space) | hild's vaccination records on the Australian Immunisation<br>e this rather than the family one.<br>• Individual reference number (IRN) |

## 3. Select Confirm.

Back Home Confirm

The changes have been saved and the Manage consent page will display.

## How to edit your personal details

| 1.                         | From the NSW School Vaccination<br>Program homepage, select <b>Your</b><br><b>Name</b> and select <b>Update My</b><br><b>Personal Details</b> .<br><i>The Please Update Your Personal</i><br><i>Details As The Parent Or</i> | A MSW Covernment website         Image: A MSW School Vaccination Program         A MSW Government website         Image: A MSW Government website         Image: A MSW Government website | gram 30 Jeammarie Antoinette Cameron<br>gram 30 Jeammarie Antoinette Cameron<br>Update My Personal Details<br>Logout |  |
|----------------------------|----------------------------------------------------------------------------------------------------|----------------------------------------------------------------------------------------------------|----------------------------------------------------------------------------------------------------|--|
|                            | Guardian page will display.                                                                                                    |                                                                                                    |                                                                                                    |  |
| 2.                         | In the <b>Please Update Your</b><br><b>Personal Details As The Parent</b><br><b>Or Guardian</b> form, update the<br>relevant fields.                                                                                         | Please Update Your Personal Details As The Parent Or Guardian<br>If you are 18 years or over and consenting to your own vaccination, please provide your own personal details                                                                                                    |                                                                                                    |  |
|                            | <ul> <li>The information that can be edited is:</li> <li>Given Name</li> <li>Family Name</li> <li>Mobile number</li> <li>Best alternate number</li> </ul>                                                                    | Parent/Guardian Details          I have No Given Name or Family Name         Given Name         Jeammarie Antoinette         * Sex         Female                                                                                                    | * Family Name<br>Cameron<br>Date of birth (e.g. 31-01-2021)<br>15-06-1968                                            |  |
| lf y<br>nai<br><b>Gi</b> v | ou do not have a Given or Family<br>ne, select the tick box <b>I have No</b><br><b>/en Name or Family Name</b>                                                                                                    | Parent/Guardian Details          I have No Given Name or Family Name         Name                                                                                                    |                                                                                                    |  |
| 3.                         | Select <b>Confirm</b> .<br>The changes have been saved<br>and the Manage consent page will<br>display.                                                                                                    | Conf                                                                                                    | firm                                                                                                    |  |
|                            |                                                                                                    |                                                                                                    |                                                                                                    |  |